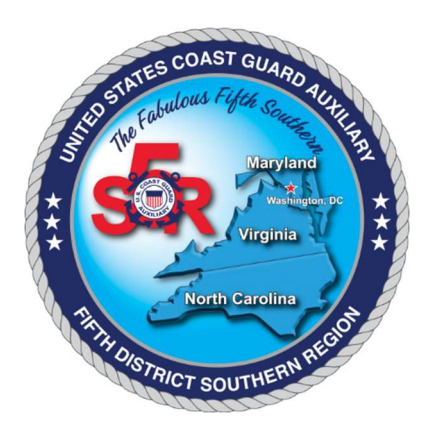

# D5SR FINCEN SUPPLIER NUMBER & E2 SOLUTIONS ACCOUNT INSTRUCTIONS

#### FINCEN SUPPLIER NUMBER

If you are traveling or conduct patrols, you will need a FINCEN Supplier Number. This is a unique number created by FINCEN that will allow you to be reimbursed for travel claims or patrol orders.

#### **FSMS FORM**

If you don't have a supplier number, then you will need to complete the FSMS form. You will fill out sections 1,4.

For section one clicking vendor type you will click on Auxiliarist.

| Section 1                                              |                                                                                                    |                                                                                                    |                                                                                                    |  |  |  |
|--------------------------------------------------------|----------------------------------------------------------------------------------------------------|----------------------------------------------------------------------------------------------------|----------------------------------------------------------------------------------------------------|--|--|--|
| ***THE FOLLOWING FIELDS ARE REQUIRED***                |                                                                                                    |                                                                                                    |                                                                                                    |  |  |  |
| ** VENDOR TYPE: S                                      | Select a Vendor Type                                                                                             |                                                                                                    |                                                                                                    |  |  |  |
| ** AGENCY:                                             | USCG 🔵 TSA (                                                                                                    | СММД                                                                                                    |                                                                                                    |  |  |  |
| ** THIS FORM IS BEING SUBMITTED BY THE:   Payee (Self) |                                                                                                    |                                                                                                    | On Behalf of Payee                                                                                             |  |  |  |
|                                                        |                                                                                                    |                                                                                                    |                                                                                                    |  |  |  |
| SUBMITTER'S NAME:                                      |                                                                                                    | SAME AS BELOW                                                                                                    |                                                                                                    |  |  |  |
| SUBMITTER'S TELEPH                                     | ONE NUMBER:                                                                                                    | SAME AS BELOW                                                                                                    |                                                                                                    |  |  |  |
| SUBMITTER'S EMAIL A                                    | ADDRESS:                                                                                                    | SAME AS BELOW                                                                                                    |                                                                                                    |  |  |  |
|                                                        | and the second second second second second second second second second second second second second second second | and the second second second second second second second second second second second second second second second | the second second second second second second second second second second second second second second second s |  |  |  |

This information will expedite processing this request should we need any additional information.

| Section 4                                                               |                   |             |  |  |  |  |
|-------------------------------------------------------------------------|-------------------|-------------|--|--|--|--|
| USCG AUXILIARY BANKING INFORMATION (USCG ONLY)                          |                   |             |  |  |  |  |
| COAST GUARD - AUXILIARY - ALC 70060000 MUST ENTER AUXILIARIST MEMBER ID |                   |             |  |  |  |  |
| NAME SSN OR TAXPAYER NO. Re-Enter                                       |                   |             |  |  |  |  |
| ADDRESS                                                                 |                   |             |  |  |  |  |
| CITY                                                                    | STATE             | POSTAL CODE |  |  |  |  |
| PHONE NUMBER                                                            | PHONE NUMBER DATE |             |  |  |  |  |
| EMAIL ADDRESS                                                           | Re-Enter          |             |  |  |  |  |
| BANK NAME                                                               |                   |             |  |  |  |  |
| ROUTING TRANSIT NUMBER (9 DIGI                                          | T NUMER)          |             |  |  |  |  |
| DEPOSITOR ACCOUNT NUMBER                                                |                   |             |  |  |  |  |
| TYPE OF ACCOUNT                                                         |                   |             |  |  |  |  |

After you have completed it, you can either request a drop link via DOD safe from the DIRAUX office or you can mail it via USPS. As it contains PII, do not e-mail unless password protected.

| DIRAUX E-MAIL:          | D05-SMB-D5-DirAux@uscg.mil                                                          |
|-------------------------|-------------------------------------------------------------------------------------|
| DIRAUX Mailing Address: | D5 Auxiliary DIR-SOUTH (DPA-S)<br>431 Crawford St. Room 119<br>Portsmouth, VA 23704 |

#### **E2 SOLUTIONS**

Once the DIRAUX office has received your supplier number from FINCEN, DIRAUX will create your ETS profile, and send you an initialization email. Then you can login, change your password, and finish setting up your account.

First time login in:

Username will be USCG-your supplier number.

Password will your supplier number with a "S" first before the number

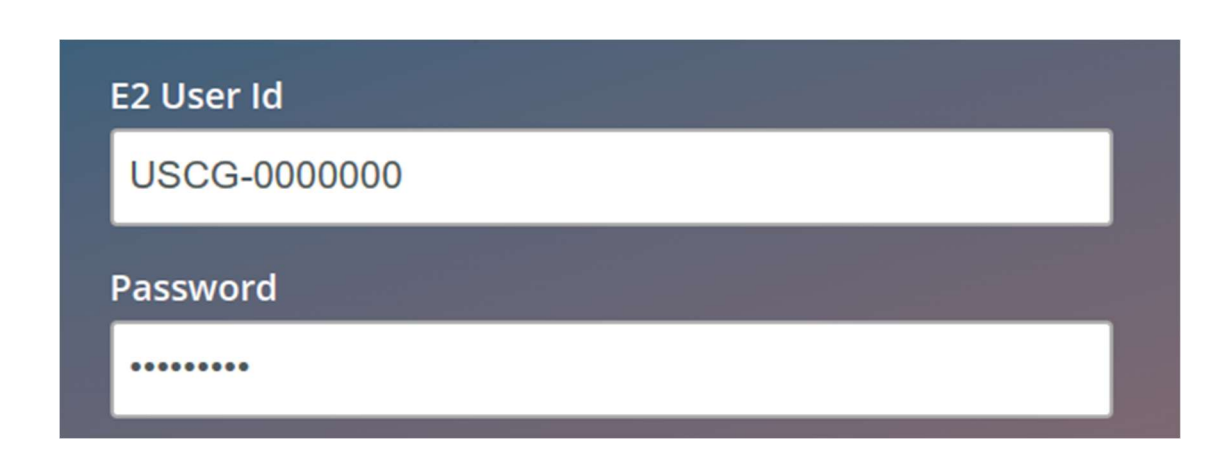

Once you have logged in you will have to set up your security question and change your password.

You do not need to assign a specific travel arranger since the Approving official can see everyone's account in the USCG from their account.

You will also need to add your home address and a personal credit card on file for making reservations.

#### **CREATING AN AUTHORIZATION**

On the home page under "start a travel document" click on the arrow down and click create an authorization and then click go.

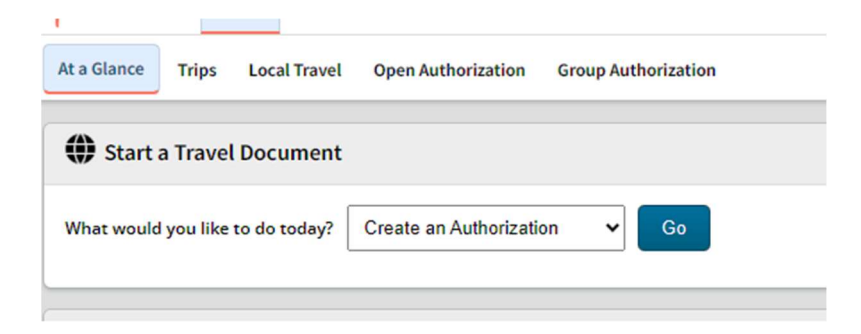

If you previously made air or hotel reservations a box will pop up that you can add your reservations to your authorization, click on the OA or GA selection and it will allow you to pick you reservations for your authorization, once you have selected your reservations click create trip. If you have not made reservations, continue to select type of travel.

|                 | Purpose  | Destinations     | Start Date  | End Date    | Show |
|-----------------|----------|------------------|-------------|-------------|------|
| DA1531406-4     | RA       | CONUS and OCONUS | 10-Jul-2024 | 25-Jul-2024 | Show |
| A or GA selecti | ion: OA1 | 531406-4         | ~           | ·           |      |
|                 |          |                  |             |             |      |
|                 |          |                  |             |             |      |
|                 |          |                  |             |             |      |
|                 |          |                  |             |             |      |
|                 |          |                  |             |             |      |
|                 |          |                  |             |             |      |
|                 |          |                  |             |             |      |
|                 |          |                  |             |             |      |
|                 |          |                  |             |             |      |
|                 |          |                  |             |             |      |
|                 |          |                  |             |             |      |

## **Step 1:** create an authorization, pick the type of travel and name your trip.

| Basic Information         |                          |   |  |  |
|---------------------------|--------------------------|---|--|--|
| Type of Travel:*          | TRAINING                 | ~ |  |  |
| Specific Travel Purpose:* | D5SR - District Training |   |  |  |
| Document Number:          | (System Assigned)        |   |  |  |

**Step 2:** this is where you can edit, add or cancel your reservations.

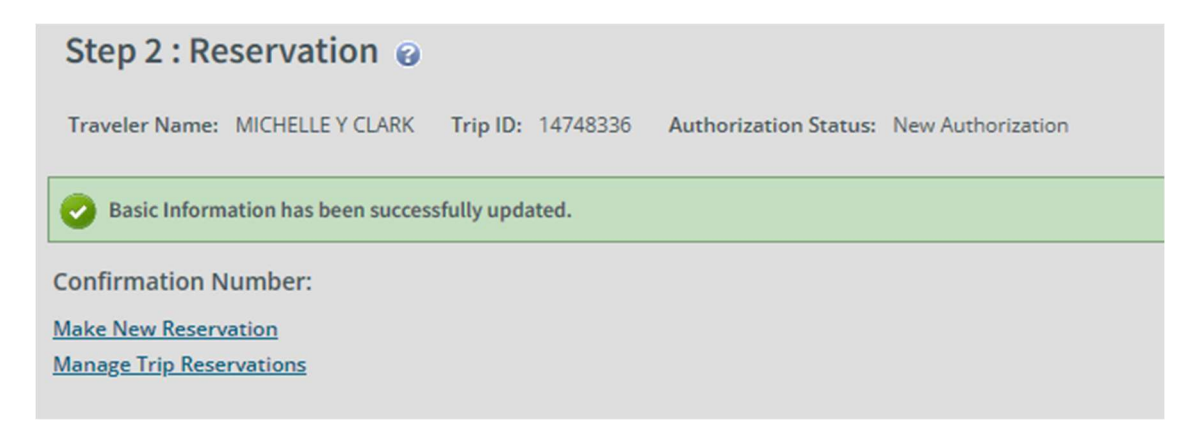

**Step 3:** is site details, here your will put your departing date, time and location. The box below you will add returning date, time and location. There is also a spot in both boxes to choose your mode of transportation.

NOTE: Primary mode of transportation is POV (personally owned vehicle).

| Step 3 : Site Details                                         | ls @                                                                                                    |  |
|---------------------------------------------------------------|----------------------------------------------------------------------------------------------------|--|
| Fraveler Name: MICHELLE Y                                     | CLARK Trip ID: 14748336 Authorization Status: New Authorization                                                                                                    |  |
| [Site 1] Begin: Sault Ste. Marie                              | e CG Base, MI, United States on 19-Nov-2024 to Portsmouth, VA, United States                                                                                                    |  |
| Departing Date:*                                              | 19-Nov-2024                                                                                                    |  |
| Departing Time:*                                              | 08:00 AM 🗸                                                                                                    |  |
| Departing From: *                                             | Sault Ste. Marie CG Base, MI, United States                                                                                                    |  |
| Going To:*                                                    | Portsmouth, VA, United States                                                                                                    |  |
| Arrival Date:*                                                | 19-Nov-2024                                                                                                    |  |
| Mode of Transportation:*                                      | * Not Applicable / No Cost                                                                                                    |  |
| Reason For Stop:*                                             | Temporary Duty                                                                                                    |  |
|                                                               |                                                                                                    |  |
| A 11 0 11 0 11 0 11 0                                         |                                                                                                    |  |
| Add Site Add Break                                            | ak and a second second s |  |
| [Site 2] End: Portsmouth, VA, U                               | United States on 20-Nov-2024 to Sault Ste. Marie CG Base, MI, United States                                                                                                    |  |
| Returning Date:*                                              | 20-Nov-2024                                                                                                    |  |
| Returning From:                                               | Portsmouth, VA, United States                                                                                                    |  |
| Returning To:*                                                | Sault Ste. Marie CG Base, MI, United States                                                                                                    |  |
|                                                               |                                                                                                    |  |
| Arrival Date:*                                                | 20-Nov-2024                                                                                                    |  |
| Arrival Date:*<br>Arrival Time:**                             | 20-Nov-2024                                                                                                    |  |
| Arrival Date:*<br>Arrival Time:**<br>Mode of Transportation:* | 20-Nov-2024<br>02:00 PM<br><sup>t</sup> Not Applicable / No Cost<br>✓                                                                                                    |  |

**Step 4:** is adding expenses, lodging cost & taxes, mileage, tolls, parking, etc. Also verify MI&E for travel area. Let E2 calculate mileage and costs.

| NOTE: For D-Trains, | hotel is | specified. |
|---------------------|----------|------------|
|---------------------|----------|------------|

| Step 4 : Expenses 🤪                                                                                                    | tep 4 : Expenses 🔞                                       |                       |        |             |  |  |  |
|----------------------------------------------------------------------------------------------------|----------------------------------------------------------|-----------------------|--------|-------------|--|--|--|
| Traveler Name: MICHELLEY CLARK Trip ID: 14748336 Authorization Status: New Authorization                                                                                                    |                                                          |                       |        |             |  |  |  |
| Site details information has been saved successfully.                                                                                                    |                                                          |                       |        |             |  |  |  |
| Expense Information                                                                                                    |                                                          |                       |        |             |  |  |  |
| Travel Durge Card:         16.50           Travelar:         212.00           Unssigned:         0.00           Amount:         228.50           ✓ Filter Options         Order by:           Order by:         Date           V         Sort Ascending |                                                          |                       |        |             |  |  |  |
| Date Type Amount Description                                                                                                    |                                                          | Pay To                | Alerts | Modify Copy |  |  |  |
| 19-Nov-2024 Lodging 110.00 Lodging expense                                                                                                    | in Portsmouth, VA, United States including lodging taxes | Traveler              |        | Modify      |  |  |  |
| 19-Nov-2024 Meals and Incidentals 102.00 M&/E expense in                                                                                                    | Portsmouth, VA, United States                            | Traveler              |        | Modify      |  |  |  |
| 20-Nov-2024 Voucher Transaction Fee 16.50 Voucher Transact                                                                                                    | tion Fee                                                 | Travel Charge<br>Card |        |             |  |  |  |
| Add New Expense                                                                                                    |                                                          |                       |        |             |  |  |  |

Click "add new expenses" to add each expense. Choose the day of expense, after that there is a drop down for type of expense. There are a lot of options but most common is POV, gas, tolls, parking. Add the amount, if over \$75 you will need to upload a receipt. Once you have finished, click either save and new if you have more expenses, or save and close.

| Date of Expense:* | 19-Nov-2024             | 2              |             |   |  |
|-------------------|-------------------------|----------------|-------------|---|--|
| Expense:*         | Select Expense Type     |                | ~           |   |  |
| Amount:*          | 0.00                    |                |             |   |  |
| Description:      |                         |                |             |   |  |
| Remark:           | Add an Optional Remark  |                |             |   |  |
| site of Expense:  | Allow selection of site | based on date  | ~           | ] |  |
|                   |                         |                |             |   |  |
|                   |                         |                |             |   |  |
|                   |                         |                |             |   |  |
|                   |                         |                |             |   |  |
|                   |                         |                |             |   |  |
|                   |                         |                |             |   |  |
|                   |                         |                |             |   |  |
|                   |                         |                |             |   |  |
|                   |                         |                |             |   |  |
|                   |                         |                |             |   |  |
|                   |                         |                |             |   |  |
|                   |                         |                |             |   |  |
|                   |                         |                |             |   |  |
| Required          | Save and New            | Save and Close | Exit Window |   |  |

**Step 5:** is adding the "poet" accounting code. SK2 adds the poet, you will not need to do this step. Click next step.

**Step 6:** is travel policy, for hotel booking justification you will choose lodging through meeting conference for D-Train. After you have chosen justification, you will click save and next step.

| Step 5 : Travel Policy @ Traver News MCHLLFCLMR Try ID 101835 Automation Sease New Automation                                                                                                    |                  |                |             |          |                                 |
|----------------------------------------------------------------------------------------------------|------------------|----------------|-------------|----------|---------------------------------|
| 🚵 This policy item is incomplete: Hotel Booking.                                                                                                    |                  |                |             |          |                                 |
| Accounting information has been saved successfully.                                                                                                    |                  |                |             |          |                                 |
|                                                                                                    |                  |                |             |          | collapse or expand all sections |
| Travel Policy Justifications                                                                                                    |                  |                |             |          | ^                               |
| Policy Item                                                                                                    |                  | Information    | Explanation |          |                                 |
| Horal Booking                                                                                                    |                  | No Reservation | Select one  |          | •                               |
| *Required                                                                                                    |                  |                |             |          |                                 |
| Travel Policy Warnings                                                                                                    |                  |                |             |          | ^                               |
| No travel policy warnings found.                                                                                                    |                  |                |             |          |                                 |
|                                                                                                    |                  |                |             |          |                                 |
| City Pair Information                                                                                                    |                  |                |             |          | ^                               |
| All fares listed are one way fares per GSA City Pair Program.                                                                                                    |                  |                |             |          |                                 |
| City Pair<br>Swith the Marka (CRIB to Monthle Indexestational Already (CRES)                                                                                                    | Contract Airline | YCA Fare       | -CA Fare    | -CP Fare | -CB Fere                        |
| water wat statt at Pentin - statuted states for the states for a for a for a formation of the states for a formation of the states of the states of the stat |                  | 199119         |             | 1101.02  | The second                      |

**Step 7:** is the summary page; here you can look at the whole claim. At the bottom you can add remarks and receipts or attachments.

| Step 7 : Summary 😧                                                                                              |
|----------------------------------------------------------------------------------------------------|
| Traveler Name: MICHELLEY CLARX Trip ID: 14748336 Authorization Status: New Authorization                        |
| Basic Information - <u>Edit Details</u>                                                                         |
| Type of Travel: CONFERENCE ATTENDANCE<br>Specific Travel Purpose: D train<br>Document Number: (System Assigned) |
| Reservation - <u>Edit Details</u>                                                                               |
| 1 No reservations found.                                                                                        |
|                                                                                                    |
| Site Details - <u>Edit Details</u>                                                                              |
| [Site 1] Begins Sault Site. Marie GG Base, MIL, United States on 10-Mov-2024 to Portsmouth, VA, United States   |
| [Site 2] End: Portsmouth, VA, United States on 20-Hov-2024 to Sault Ste. Marie CG Rase, MJ, United States       |
|                                                                                                    |
|                                                                                                    |
| Evenenae, Edit Dahila                                                                                           |

At the very bottom you will see "send to approver", once you are done with your authorization you will click that.

Send to Approver

#### AMENDING AN AUTHORIZATION

In the event you go over the amount of the original authorization you will need to amend it for the new cost. You will go to trips and click on the trip, and you will see a link called amend authorization, click it.

| Authorizations |             |
|----------------|-------------|
| Begin Date     | End Date    |
| 10-Jul-2024    | 10-Jul-2024 |
| 10-Jul-2024    | 10-Jul-2024 |
|                |             |

Amend Authorization

Once you have clicked, edit your expenses in the expense tab, once you have corrected that go to the last tab and click send to approver.

### MAKING RESERVATIONS (If Needed, Not Applicable For D-Trains)

Go to your home page and you will see a drop-down icon, click it and look for reservations click on it and click go.

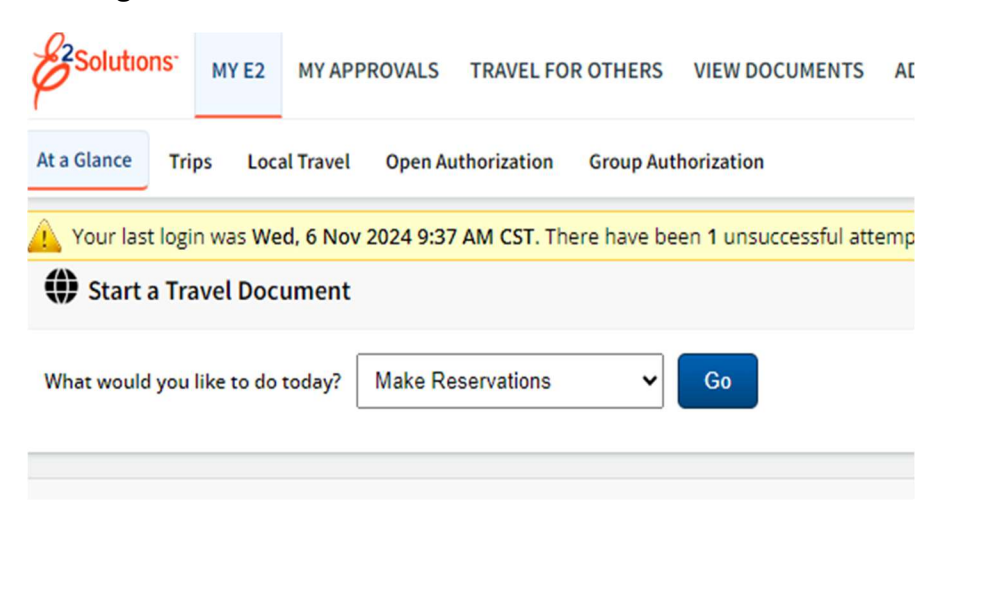

From here it will take you to page shown below, you will input your dates and where you are going to and from. You will choose if you need flight, hotel, or rental car (if applicable).

| Flight or Train Hotel                                             | Car            |            |                   | * = req |
|-------------------------------------------------------------------|----------------|------------|-------------------|---------|
| Round-trip One-way Multi-destination                              | n              |            |                   |         |
| Search by time      Search by price                               | (What's this?) |            |                   |         |
| * From                                                            |                | * To       |                   |         |
|                                                                   |                |            |                   |         |
| * Depart                                                          |                |            | * Time            |         |
| mm/dd/yy                                                          | _eaves at      | ~          | Morning (8:00 am) | ~       |
| * Return                                                          |                |            | * Time            |         |
| mm/dd/yy                                                          | _eaves at      | ~          | Morning (8:00 am) | ~       |
| Advanced search (Coach, Unrestricted)     * Hotel search location |                | * Check in | * Check out       |         |
| Airport city or address                                           |                | mm/dd/yy   | mm/dd/w/          |         |
| Airport, city, or address                                         |                | ППЛ/dd/уу  | min/dd/yy         |         |

Once you have input all the information for your travel click search

After you have picked flight, hotel, or rental car it will take you to a screen with all the info and prices scroll to the bottom.

## Flight billing information

\* Bill to

Traveler Will Request CBA v

| Charge card type: Visa      |                         |                         |
|-----------------------------|-------------------------|-------------------------|
| Charge card number: On file | Address line 1: On file | State/province: On file |
| Expiration date: On file    | Address line 2: On file | Postal code: On file    |
| Name on card: On file       | City: On file           | Country: On file        |

## Hotel billing information

| * Bill to          |                  |             |               |
|--------------------|------------------|-------------|---------------|
| Temporary card     | *                |             |               |
| * Charge card type | *                | Charge card | number        |
| Visa               | *                |             |               |
| * Expiration date  |                  |             |               |
| Month 🗸            | Year             | ~           |               |
| * Name on card     |                  |             |               |
| * Address line 1   |                  |             |               |
| Address line 2     |                  |             |               |
| * City             | * State/province |             | * Postal code |
| * Country          |                  |             |               |

You will pick how your air flight will be billed, and it will always be the CBA. With car rental and hotel (if applicable), you will have to provide your own card, since AUX do not have a GTCC (government travel credit card).

NOTE: For D-Trains, hotel reservations are made at the hotel specified with link provide on the D-Train Registration Website.

Once completed scroll the very bottom and click complete reservation.

#### VOUCHER

For creating a voucher, you will click on trips on the home screen and find your trip and click show trip. Once on the trip dashboard click on voucher.

| Vouchers       |                    |    |       |
|----------------|--------------------|----|-------|
| Cut Off Date   | Doc Num            | ID | Туре  |
| 14-Aug-2024    | 70Z0TDY24112063V01 | 1  | Final |
|                |                    |    |       |
|                |                    |    |       |
| Create Voucher |                    |    |       |

Once on the voucher you can go through the steps and make sure everything is correct. On the last page you will upload your receipts (attachment link on the left) from travel and click send to approver. Don't forget miscellaneous charges like lodging taxes, tolls, parking, etc.

| Receipts and Attachments - Edit Details     |
|---------------------------------------------|
| Trip Attachments - Trip ID: 14425053        |
| Uploaded By                                 |
| CLARK, MICHELLE Y                           |
| CLARK, MICHELLE Y                           |
| CLARK, MICHELLE Y                           |
| E2 Solutions                                |
| E2 Solutions                                |
| Trip Attachments - Trip ID: 14425053(1)     |
| Uploaded By                                 |
| CLARK, MICHELLE Y                           |
|                                             |
|                                             |
| Send to Approver Back to Step 3: Accounting |